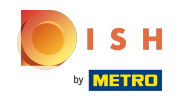

Agora você está na quarta etapa de configuração. Aqui você pode definir o endereço da web e fornecer detalhes de contato adicionais. Digite aqui o endereço da web preferido. Nota: Se o nome que você escolheu já estiver em uso, você terá que usar outro.

| • Website<br>COMPANY ADDRESS 2 | Setup<br>2, BERLIN, DE                      |                                                                                                    |                                                   |                                                  |                                                   |                                      | <del>और</del> Er                                                        | nglish 🗸 🕞 |
|--------------------------------|---------------------------------------------|----------------------------------------------------------------------------------------------------|---------------------------------------------------|--------------------------------------------------|---------------------------------------------------|--------------------------------------|-------------------------------------------------------------------------|------------|
|                                |                                             |                                                                                                    | 0<br>Opening Optio<br>hours                       | ons Offerings Domain                             | Menu Imprint Descrip                              | ption DISH Pre<br>WEBLISTING         | )<br>hew                                                                |            |
| S                              | Internet                                    | domain                                                                                              |                                                   |                                                  | 🔗 Additional int                                  | formation                            |                                                                         |            |
| Please<br>an exi               | e choose a web addr<br>isting domain/websit | ress. The first part of the address can be ente<br>te address, you will be able to migrate it later | red freely, the second part<br>in the login area. | has to be chosen from the list. In case you have | The phone number and email addre on your website. | ess will be used by your guests to c | ommunicate with you. By clicking on the checkboxes, they will be displa | yed        |
|                                | Web address                                 | website-setup                                                                                       | eatbu.com                                         | Phone*                                           | +49 🔻                                             |                                      | 1                                                                       |            |
|                                |                                             | Other options:                                                                                      |                                                   | metro.bar                                        |                                                   |                                      |                                                                         |            |
|                                |                                             | website-setup-diner<br>website-setup-berlin                                                         |                                                   | metro.biz                                        | Email*                                            |                                      |                                                                         | ×          |
|                                |                                             | website-setup-diner-berlin                                                                          |                                                   | metro.rest                                       |                                                   |                                      |                                                                         |            |
|                                |                                             | website-setup.eatbu.com                                                                             |                                                   |                                                  |                                                   |                                      |                                                                         |            |
|                                |                                             | This web address is available.                                                                      |                                                   |                                                  |                                                   |                                      |                                                                         |            |
|                                | ( BACK                                      |                                                                                                    |                                                   |                                                  |                                                   |                                      | CONTINUE >                                                              |            |

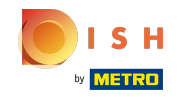

 Escolha uma das terminações de domínio fornecidas. Caso você tenha um endereço de site existente, poderá migrá-lo posteriormente na área de login.

|                                                                                                    |     |                                                                                                  |                                                                   |                                      |                                                    |                                                      |                                                          | 북k English ♥ |
|----------------------------------------------------------------------------------------------------|-----|--------------------------------------------------------------------------------------------------|-------------------------------------------------------------------|--------------------------------------|----------------------------------------------------|------------------------------------------------------|----------------------------------------------------------|--------------|
|                                                                                                    |     |                                                                                                  |                                                                   | Opening Options C                    | 3 d<br>Offerings Domain                            | 5<br>Menu Imprint Descript                           | lon DISH Preview<br>WEBLISTING                           |              |
|                                                                                                    | S   | Internet                                                                                         | domain                                                            |                                      |                                                    | 🔗 Additional info                                    | ormation                                                 |              |
| Please choose a web address. The first part of the address can be er<br>an existing domain/website address, you will be able to migrate it la |     | ess. The first part of the address can be ente<br>e address, you will be able to migrate it late | red freely, the second part has to be cho<br>r in the login area. | osen from the list. In case you have | The phone number and email addres on your website. | s will be used by your guests to communicate with yo | u. By clicking on the checkboxes, they will be displayed |              |
|                                                                                                    |     | Web address                                                                                      | website-setup                                                     |                                      | 🦲 eatbu.com                                        | Phone*                                               |                                                          |              |
|                                                                                                    |     |                                                                                                  | Other options:                                                    |                                      | metro.bar                                          |                                                      | +45                                                      | •            |
|                                                                                                    |     |                                                                                                  | website-setup-diner<br>website-setup-berlin                       |                                      | metro.biz                                          | Email*                                               |                                                          | ×            |
|                                                                                                    |     |                                                                                                  | website-setup-diner-berlin                                        |                                      | metro.rest                                         |                                                      |                                                          |              |
|                                                                                                    |     |                                                                                                  | website-setup.eatbu.com                                           |                                      |                                                    |                                                      |                                                          |              |
|                                                                                                    |     |                                                                                                  | This web address is available.                                    |                                      |                                                    |                                                      |                                                          |              |
|                                                                                                    | ( E | васк                                                                                             |                                                                   |                                      |                                                    |                                                      |                                                          | CONTINUE >   |

Designed by Hospitality Digital GmbH. All rights reserved

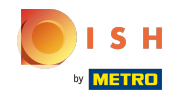

Aqui você pode inserir informações adicionais. Digite o número de telefone e endereço de e-mail que mais tarde será exibido no site.

|                                                                   | ebsite Se<br>Address 2, B | etup<br><sub>erlin, de</sub> 👻    |                                                                                                    |                          |                                          |           |                                                                   |             |                           |                               |                                      | ♣ English ∽ |  |
|-------------------------------------------------------------------|---------------------------|-----------------------------------|----------------------------------------------------------------------------------------------------|--------------------------|------------------------------------------|-----------|-------------------------------------------------------------------|-------------|---------------------------|-------------------------------|--------------------------------------|-------------|--|
|                                                                   |                           |                                   |                                                                                                    | 0pening Options<br>hours | 3<br>Offerings Domain                    | 5<br>Menu | Imprint                                                           | Description | DISH Pro<br>WEBLISTING    | 9)<br>Iview                   |                                      |             |  |
|                                                                   | ଡ                         | Interne                           | t domain                                                                                                    |                          |                                          | ଡ         | Additio                                                           | nal inform  | nation                    |                               |                                      |             |  |
| Please choose a web add<br>an existing domain/webs<br>Web address |                           | choose a web ac<br>ing domain/wel | dress. The first part of the address can be entered freely, the second part has to be<br>site address, you will be able to migrate it later in the login area. |                          | e chosen from the list. In case you have |           | The phone number and email address will be us<br>on your website. |             | be used by your guests to | communicate with you. By clic | king on the checkboxes, they will be | displayed   |  |
|                                                                   |                           | Web addres                        | website-setup                                                                                                    |                          | eatbu.com                                |           |                                                                   | Dispet      |                           |                               |                                      |             |  |
|                                                                   |                           |                                   | Other options:                                                                                                    |                          | metro.bar                                |           |                                                                   | +49         | •                         |                               |                                      |             |  |
|                                                                   |                           |                                   | website-setup-diner<br>website-setup-berlin                                                                                                    |                          | metro.biz                                |           |                                                                   | Email*      |                           |                               |                                      | 1           |  |
|                                                                   |                           |                                   | website-setup-diner-berlin                                                                                                    |                          | metro.rest                               |           |                                                                   |             |                           |                               |                                      |             |  |
|                                                                   |                           |                                   | website-setup.eatbu.com                                                                                                    |                          |                                          |           |                                                                   |             |                           |                               |                                      |             |  |
|                                                                   |                           |                                   | This web address is available.                                                                                                    |                          |                                          |           |                                                                   |             |                           |                               |                                      |             |  |
|                                                                   | (1                        | BACK                              |                                                                                                    |                          |                                          |           |                                                                   |             |                           |                               | CONT                                 |             |  |

Designed by Hospitality Digital GmbH. All rights reserved.

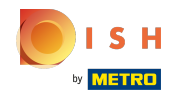

Ao clicar na caixa de seleção ao lado de Telefone\* e/ou E- mail\*, você pode determinar se deseja mostrar seu Telefone/E-mail no site.

| • Web                                                | <b>SITE SET</b><br>DRESS 2, BERL | up<br>JN, DE                         |                                                                                                    |                                                                                                    |                         |                                                       |                                                                           | <del>∦k</del> English ∨   (↔ |
|------------------------------------------------------|----------------------------------|--------------------------------------|----------------------------------------------------------------------------------------------------|----------------------------------------------------------------------------------------------------|-------------------------|-------------------------------------------------------|---------------------------------------------------------------------------|------------------------------|
|                                                      |                                  |                                      |                                                                                                    | 0pening 0ptions                                                                                           | 3 4<br>Offerings Domain | 5                                                     | )                                                                         |                              |
| Intern<br>Please choose a wel<br>an existing domain/ |                                  | Internet                             | domain                                                                                               |                                                                                                    |                         | 🔗 Additional infe                                     | ormation                                                                  |                              |
|                                                      |                                  | oose a web addre<br>g domain/website | ess. The first part of the address can be enter<br>e address, you will be able to migrate it later i | ntered freely, the second part has to be chosen from the list. In case you have<br>ter in the login area. |                         | The phone number and email addres<br>on your website. | nmunicate with you. By clicking on the checkboxes, they will be displayed |                              |
|                                                      |                                  | Web address                          | website-setup                                                                                        |                                                                                                    | eatbu.com               | Phone*                                                | +49 <b>•</b>                                                              |                              |
|                                                      |                                  |                                      | Other options:                                                                                       |                                                                                                    | metro.bar               |                                                       |                                                                           |                              |
|                                                      |                                  |                                      | website-setup-diner                                                                                  |                                                                                                    | metro.biz               | Email*                                                |                                                                           | ×                            |
|                                                      |                                  |                                      | website-setup-diner-berlin                                                                           |                                                                                                    | metro.rest              |                                                       |                                                                           |                              |
|                                                      |                                  |                                      | website-setup.eatbu.com                                                                              |                                                                                                    |                         |                                                       |                                                                           |                              |
|                                                      |                                  |                                      | This web address is available.                                                                       |                                                                                                    |                         |                                                       |                                                                           |                              |
|                                                      |                                  | ск                                   |                                                                                                    |                                                                                                    |                         |                                                       |                                                                           | CONTINUE >                   |

Designed by Hospitality Digital GmbH. All rights reserved.

Imprint | FAQ | Terms of Use | Data Privacy | Change cooker sings

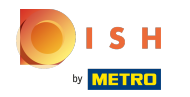

(i)

É isso. Você terminou. Clique em continuar para prosseguir com a próxima etapa de configuração.

| ompany | ebsite Se<br>Address 2, Bi | etup<br>ERLIN, DE                       |                                                                                                    |                                                                                                    |                                      |                                                                                                    |            | <del>∦k</del> E | inglish 🗸    | ۲ |
|--------|----------------------------|-----------------------------------------|----------------------------------------------------------------------------------------------------|----------------------------------------------------------------------------------------------------|--------------------------------------|----------------------------------------------------------------------------------------------------|------------|-----------------|--------------|---|
|        |                            |                                         |                                                                                                    | 0 Opening Options hours                                                                                   | 3<br>Offerings Domain                | 5)                                                                                                    | 7          | 9<br>Preview    |              |   |
|        | ଡ                          | Internet domain                         |                                                                                                    |                                                                                                    |                                      | 🔗 Additional i                                                                                                    | nformation |                 |              |   |
|        | Please c<br>an exist       | choose a web addro<br>ing domain/websit | ess. The first part of the address can be ente<br>te address, you will be able to migrate it later | ntered freely, the second part has to be chosen from the list. In case you have<br>ter in the login area. |                                      | The phone number and email address will be used by your guests to communicate with you. By clicking on the checkboxes, the<br>on your website. |            |                 | ayed         |   |
|        |                            | Web address                             | website-setup                                                                                      |                                                                                                    | eatbu.com                            | Dha                                                                                                    | Rhanat     |                 |              |   |
|        |                            |                                         | Other options:                                                                                     |                                                                                                    | metro.bar<br>metro.biz<br>metro.rest | FIGH                                                                                                    | +49 -      |                 | ~            |   |
|        |                            |                                         | website-setup-diner                                                                                | p-diner<br>p-berlin<br>p-diner-berlin                                                                     |                                      | Em                                                                                                    | Email*     |                 | ~            |   |
|        |                            |                                         | website-setup-diner-berlin                                                                         |                                                                                                    |                                      |                                                                                                    |            |                 |              |   |
|        |                            |                                         | website-setup.eatbu.com                                                                            |                                                                                                    |                                      |                                                                                                    |            |                 |              |   |
|        |                            |                                         | This web address is available.                                                                     |                                                                                                    |                                      |                                                                                                    |            |                 |              |   |
|        |                            | васк                                    |                                                                                                    |                                                                                                    |                                      |                                                                                                    |            |                 | $\mathbf{S}$ |   |

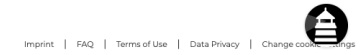

Designed by Hospitality Digital GmbH. All rights reserved.

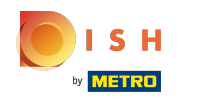

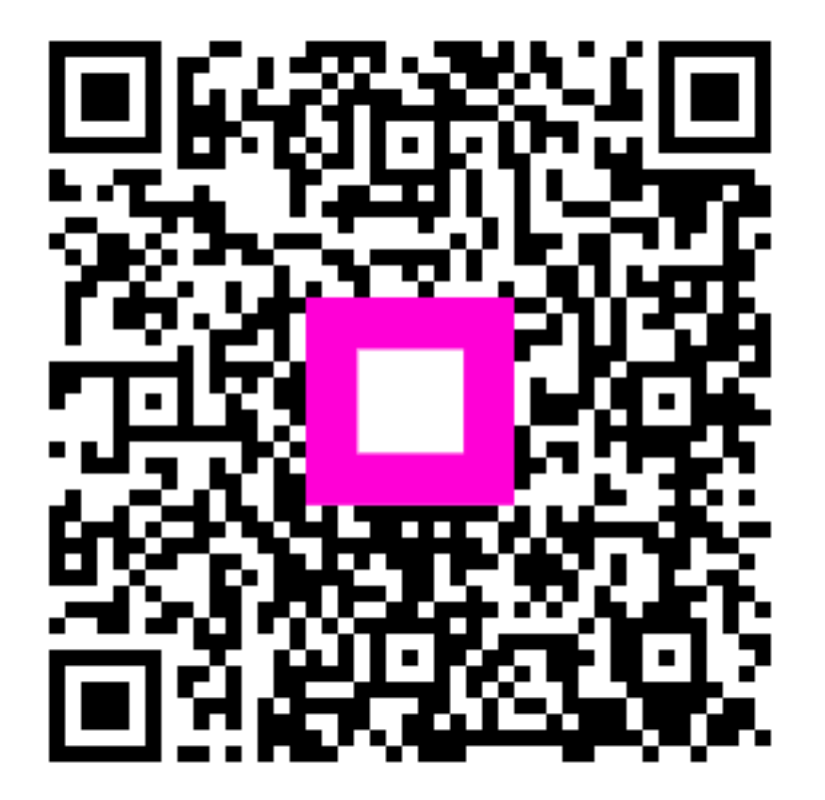

Scan to go to the interactive player